## 申請システム操作マニュアル INDEX

- 1.「申請ID」の登録
- 1-1. 連絡用メールアドレスを登録してください
- 1-2. メールが届いたら申請区分登録画面に入力してください

(補助対象事業者①船舶所有本人②船舶所有法人担当者の場合)

- 1-3. システム利用者情報登録画面に入力してください
- 1-4. 申請区分/システム利用者情報確認画面で確認してください

(補助対象事業者③代理申請者の場合)

- 1-5. システム利用者情報登録画面に入力してください
- 1-6. 申請区分/システム利用者情報確認画面で確認してください
- 1-7. 新規申請ID作成完了画面の確認を行ってください
- 1-8. ログインページ画面からログインしてください
- 1-9. 誓約書同意画面で誓約書に同意してください
- 1-10. 申請TOPページの内容をご確認ください
- 1-11. システム利用者情報詳細画面で確認できます

### 2. 給付申請

- 2-1. 給付申請の事前チェックを行ってください
- 2-2. 事前チェックリストをご確認いただけます

## 申請システム操作マニュアル INDEX

- 2-3. 給付申請に移行してください
- 2-4. 船舶所有者情報登録画面に入力してください
- 2-5. 船舶所有者情報登録内容確認画面でご確認ください
- 2-6. 船舶情報を登録してください
- 2-7. 船舶情報登録確認画面でご確認ください
- 2-8. 船舶情報登録が完了しました
- 2-9. 給付申請情報をご確認ください
- 2-10. 給付申請が完了しました

### 3. 実績報告

システム構築中です。しばらくお待ちください。

4. 精算払請求

システム構築中です。しばらくお待ちください。

## 1-1. 連絡用メールアドレスを登録してください

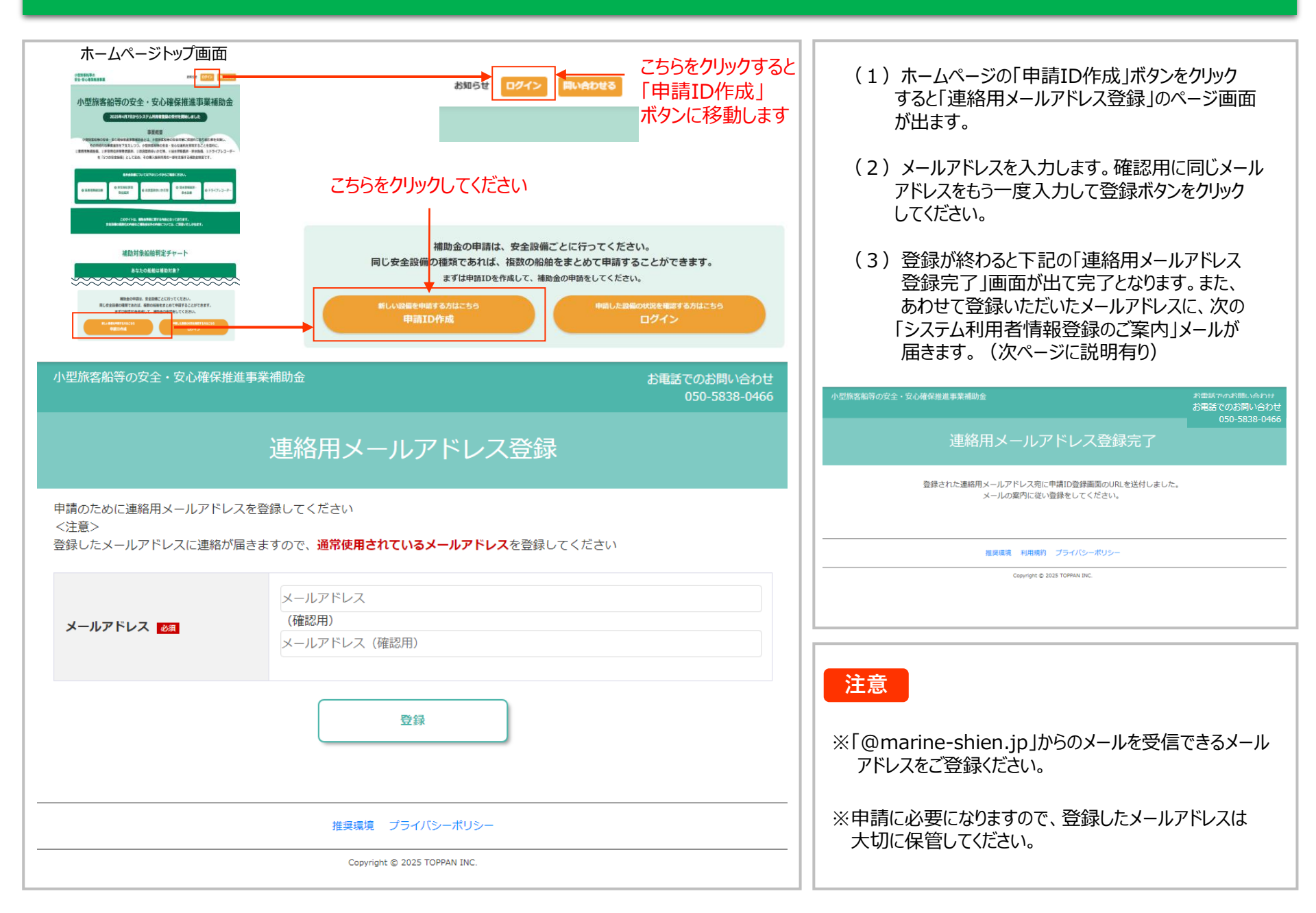

# 1-2.メールが届いたら申請区分登録画面に入力してください。

| ■ ● ■ ● ● ● ● ● ● ● ● ● ● ● ● ● ● ● ■ ● ■ ■ ■ ■ ■ ■ ■ ■ ■ ■ ■ ■ ■ ■ ■ ■ ■ ■ ■ ■                                                                                                    | <ul> <li>(1)「【小型旅客船等の安全・安心確保推進事業<br/>補助金】システム利用者情報登録のご案内」の<br/>タイトルのメールが届きます。</li> <li>(2)メール中に記載された &lt;システム利用者情報登録<br/>画面URL&gt;をクリックします。</li> </ul> |
|----------------------------------------------------------------------------------------------------|----------------------------------------------------------------------------------------------------|
| x20x-6328880004883050017609804         -         -         小型旅客船等の安全・安心確保推進事業補助金         050-3093-4819                                                                                         | (3)申請区分登録画面が出ます。下記の5つの中から、<br>今回申請する安全設備を選択してください。                                                                                                    |
| 申請区分登録画面 申請する区分を確認のうえ、それぞれ選択してください。 安全設備区分 安全設備について必ずごちらをご確認のうえ、1つ選択してください。 1つの申請につこき1種類の安全設備の申請をすることができます。 「一の安全設備の申請を行う船舶が複数ある場合は、同じ申請IDでまとめて申請することができます。 複数種類の設備を申請される場合は、別の申請IDの作成をお願いします。 | ・業務用無線設備<br>・非常用位置発信装置<br>・改良型救命いかだ等<br>・浸水警報装置/排水設備<br>・ドライブレコーダー<br>(4)次にシステム利用者を選択してください。                                                           |
| 安全設備種類       Mail         システム利用者区分                                                                                                    | 注意<br>※安全設備ごとの申請になりますので、まとめて複数の<br>安全設備を選択することはできません。また、同じ安<br>全設備であれば、船舶所有者が同一なら複数の<br>船舶をまとめて申請すること<br>ができます.                                        |
| <ul> <li>補助対象事業者</li> <li>システム利用者はどちらですか?</li> <li>①船舶所有者本人</li> <li>③代理申請者</li> <li>②船舶所有法人担当者</li> </ul>                                                                                     | ※安全設備の詳細については<br>「こちら」をクリックすると、確認<br>することができます。                                                                                                    |
|                                                                                                    | ※システム利用者の説明に<br>ついては、「こちら」をクリック<br>すると、確認することができ                                                                                                    |
| Copyright © 2025 TOPPAN INC.                                                                                                    |                                                                                                    |

### 1-3. (補助対象事業者①船舶所有本人②船舶所有法人担当者の場合) システム利用者情報登録画面に入力してください

| COMMANDE - COMPARAMENT      COMMANDE - COMPARAMENT      COMMANDE - COMPARAMENT      COMMANDE - COMMANDE - |                                                             |                                                                                      | (1)次に、システム利用者を選びます。<br>ここでは、システム利用者の選択で、「補助対象<br>事業者 ①船舶所有者本人②船舶所有法人<br>担当者」を選択された場合の登録について説明<br>いたします。 |
|----------------------------------------------------------------------------------------------------|-------------------------------------------------------------|--------------------------------------------------------------------------------------|----------------------------------------------------------------------------------------------------|
|                                                                                                    | 「補助対象利用者<br>を選んだ場合                                          | ①船舶所有者本人②船舶所有法人担当者」                                                                  | (2)画面に従って「システム利用者団体名・法人名」<br>「システム利用者氏名」「システム利用者電話<br>番号」を入力してください。                                     |
|                                                                                                    | 小型旅客船等の安全・安心確保推進事                                           | ·業補助金 お電話でのお問い合わせ                                                                    |                                                                                                    |
| 8.858 +1480: 75+(1)63)<br>Sauget 8.20 Minore                                                                                                    |                                                             | 050-5838-0466<br>システム利用者情報登録画面                                                       | ※ここでは、①船舶所有者ご本人か②船舶所有法人<br>の担当の方の情報を入力してください。                                                           |
|                                                                                                    | システム利用者の方の情報を登録して<br>本補助金事務局はこちらで登録された<br>必ずご連絡がつく連絡先を登録してく | ください。<br>システム利用者に対し、甲腈内容についての連絡や質問、確認をさせていただきます。<br>ださい。                             | ※電話番号は、固定電話番号でも携帯電話番号<br>どちらでも結構ですが、必ず日中にご連絡がつく番号                                                       |
|                                                                                                    | システム利用者同体名・法人名                                              | システム利用者の方が所属する団体・法人があれば登録してください<br><64文字まで>                                          | にしてください。                                                                                                |
|                                                                                                    |                                                             | 00株式会社                                                                               |                                                                                                    |
|                                                                                                    | システム利用者氏名 📶                                                 | システムを利用して申請手続きをされる方のお名前を登録してください。<br>事務局からの連絡はここで登録される方あてに行います。<br><64文字まで><br>安全 太郎 | (3) 次にパスワードを設定し、入力してください。<br>パスワードは、同じものを確認用も含め2回入力<br>してください。                                          |
|                                                                                                    | システム利用者電話断号 📷                                               | 登録されたシステム利用者へ連絡可能な電話番号       く半角数字>       03     -1234       -5678                   | (4)申請区分登録画面(前の画面)に戻りたい<br>場合は「戻る」ボタンで戻って、再度システム<br>利用者を選択し直してください。                                      |
|                                                                                                    | パスワード 📷                                                     | )パスワードはログインの際に使用しますので忘れないでください<br><半角英数字6桁以上><br>)パスワード<br>(確認用)<br>パスワード (確認用)      | (5)すべての入力が終わりましたら「確認画面へ」の<br>ボタンをクリックし、確認画面をご確認ください。                                                    |
|                                                                                                    |                                                             |                                                                                      |                                                                                                    |
|                                                                                                    | 戻る                                                          | 確認面面へ<br>推奨雑誌 利用税約 ブライバシーボリシー<br>Copyright © 2023 TOPPAN INC.                        | 注意<br>※パスワードは、ログインの際に必要になりますので、<br>控えをとって忘れないようにしてください。                                                 |
|                                                                                                    |                                                             |                                                                                      |                                                                                                    |

小型旅客船等の安全・安心確保推進事業補助金

お電話でのお問い合わせ 050-5838-0466

### 申請区分/システム利用者情報確認画面

入力した内容を確認していただき、修正などがある場合は「戻るボタン」をクリックして修正してください。 修正がない場合は登録ボタンをクリックして登録を完了してください。

#### 安全設備区分

| 安全設備種類                                                                                     | 業務用無線設備                           |  |
|--------------------------------------------------------------------------------------------|-----------------------------------|--|
| システム利用者区分                                                                                  |                                   |  |
| システム利用者はどちらですか?                                                                            | 補助対象事業者<br>①船舶所有者本人<br>②船舶所有法人担当者 |  |
| システム利用者情報                                                                                  |                                   |  |
| システム利用者団体名・法人名                                                                             | 株式会社マリン観光                         |  |
| システム利用者氏名                                                                                  | 海野 幸夫                             |  |
| システム利用者電話番号                                                                                | 03-1234-5678                      |  |
| パスワード                                                                                      | *****                             |  |
| 戻る     登録       内容を修正する場合は<br>「戻る」ボタン<br>を押してください。     内容に間違いがなければ<br>「登録」ボタン<br>を押してください。 |                                   |  |
| 推奨環境 利用規約 プライバシーボリシー                                                                       |                                   |  |
| Copyright © 2025 TOPPAN INC.                                                               |                                   |  |

- (1)「申請区分/システム利用者情報確認画面」 が出ます。
- (2)入力内容を確認してください。
- (3) 内容に間違いが無ければ「登録」のボタンを クリックしてください。 内容に誤りがあれば「戻る」ボタンでシステム 利用者情報登録画面に戻り、入力をやり 直してください。

# 1-5. (③代理申請者の場合) システム利用者情報登録画面に入力してください

| *#EXEMPCE:%:場所者#####E ##ECOLER.vLVV<br>(0) があたいwa<br>中間だが登録所面<br>##T 52m1##0054、それで##いてください。<br>#54#4629 |                                                                                                    | (1) ここでは、システム利用者選択で「③代理申請者」<br>を選択された場合の登録について説明いたします。                                                      |
|----------------------------------------------------------------------------------------------------|----------------------------------------------------------------------------------------------------|----------------------------------------------------------------------------------------------------|
|                                                                                                    |                                                                                                    | (2)最初に「代理申請委任の有無」のご確認になります。<br>補助対象事業者から委任されている場合は、右の<br>欄の□にチェックをいれてください。                                  |
| Samerasold 2006/real formal same (1000)                                                                  | 業者③代理申請者」を選んだ場合                                                                                                    | (3) 画面に従って「補助対象者との関係」の中から選択<br>し「システム利用者団体名・法人名」「システム利用                                                     |
|                                                                                                    | 27年1年10日<br>050-5838-0466<br>システム利用者情報登録画面                                                                                                    | 者氏名」「システム利用者電話番号」を入力して<br>ください。                                                                             |
| システム利用<br>本細の金手祭に<br>みずご達務が<br>・ あなたは<br>(現人用<br>※(現人用<br>※(現人用<br>、)<br>します。                            | 私の方の債報を登録してください。<br>同はこちで登録されたシステム利用者に対し、申請内容についての運絡や質問、確認をさせていただきます。<br>く(装紙を登録してください。<br>補助対象事業者(総絶所有者)から代理申请者として委任されていますか<br>請の場合も、補助対象事業者と同等の申請と見なします。<br>システム利用者」が代理申請者の場合。代理申請者信頼に変更が生じた時点で、迷やかに事務局へ届出をするものと | ※ここでは、「③代理申請者」の情報を入力してください。<br>「③代理申請者」を連絡先として登録させていただきます。 ※電話番号は、固定電話番号でも携帯電話番号どちらでも結構ですが、必ず日中にご連絡がつく番号にして |
| 代理中語最大                                                                                                   | G 私は代理人として補助対象事業者から委任されています。                                                                                                    |                                                                                                    |
| 補助対象事情                                                                                                   | <b>素者との関係 [2]</b> ・・・・・ 選択してください・・・・・                                                                                                    | 後ほど給付申請時に行っていただきます。                                                                                         |
| システム利用                                                                                                   | B春団体名・法人名         システム利用者の方が所属する団体・法人があれば登録してください<br>くられ文字まで>           株式会社マリン裁光                                                                                                    | (4)次にパスワードを設定し、入力してください。<br>パスワードは、同じものを確認用も含め2回入力                                                          |
| システム利用                                                                                                   | システムを利用して申導手続きをされる方のお名前を登録してください。<br>事務局からの逮結はここで登録される方あてに行います。<br>くられ文字まで>                                                                                                    | してください。                                                                                                    |
| システム利用                                                                                                   | 海野 幸彦<br>登録されたシステム利用者へ連絡可能な電話曲号<br>(半角数字)<br>03 - 1000 - 1000                                                                                                    | (5)申請区分登録画面(前の画面)に戻りたい場合<br>は「戻る」ボタンで戻って、再度システム利用者を<br>選択し直してください。                                          |
| パスワード                                                                                                    | ▲■ /パスワードはログインの際に使用しますので忘れないでください<br><半角炎数字6桁以上><br>(確認用)                                                                                                    | (6) すべての入力が終わりましたら「確認画面へ」の<br>ボタンをクリックし、確認画面をご確認ください。                                                       |
|                                                                                                    | 反る 検認無調へ                                                                                                    |                                                                                                    |
|                                                                                                    | 推算課題 利用規約 プライバシーボリシー<br>Capyright © 2025 TOPMAN INC.                                                                                                    | 22歳<br>※パスワードは、ログインの際に必要になりますので、控えを<br>とって忘れないようにしてください。                                                    |
|                                                                                                    |                                                                                                    |                                                                                                    |

# 1-6. (③代理申請者の場合) 申請区分/システム利用者情報確認画面で確認してください

#### 小型旅客船等の安全・安心確保推進事業補助金

お電話でのお問い合わせ

### 申請区分/システム利用者情報確認画面

入力した内容を確認していただき、修正などがある場合は「戻るボタン」をクリックして修正してください。 修正がない場合は登録ボタンをクリックして登録を完了してください。

#### 安全設備区分

| 安全設備種類 | 業務用無線設備 |
|--------|---------|
|--------|---------|

#### システム利用者区分

| システム利用者はどちらですか? | ③代理申請者 |
|-----------------|--------|
|                 |        |

#### システム利用者情報

| 代理申請委任の有無 私は代理人として補助対象事業者から委任されています。                                                       |           |  |
|--------------------------------------------------------------------------------------------|-----------|--|
| 補助対象事業者との関係                                                                                | 船舶所有者の家族  |  |
| システム利用者団体名・法人名                                                                             | 株式会社マリン観光 |  |
| システム利用者氏名 海野 幸彦                                                                            |           |  |
| <b>システム利用者電話番号</b> 03-1000-1000                                                            |           |  |
| パスワード                                                                                      | *******   |  |
| 戻る     登録       内容を修正する場合は<br>「戻る」ボタン<br>を押してください。     内容に間違いがなければ<br>「登録」ボタン<br>を押してください。 |           |  |
| 推奨環境 利用規約 プライバシーポリシー                                                                       |           |  |
| Copyright © 2025 TOPPAN INC.                                                               |           |  |

- (1)「申請区分/システム利用者情報確認画面」が出ます。
- (2)入力内容を確認してください。
- (3) 内容に間違いが無ければ「登録」のボタンを クリックしてください。 内容に誤りがあれば「戻る」ボタンでシステム 利用者情報登録画面に戻り、入力をやり直し てください。

# 1-7.新規申請ID作成完了画面の確認を行ってください

| 小型旅客船等の安全・安心確保推進事業補助金                                                                                                    | お電話でのお問い合わせ<br>050-5838-0466 | (1)「登録」が完了すると「新規申請ID作成完了」<br>画面が表示されます。                                                                                                    |
|----------------------------------------------------------------------------------------------------|------------------------------|----------------------------------------------------------------------------------------------------|
| 新規申請ID作成完了<br>システム利用者情報の登録をいただきありがとうございます。<br>連絡用メールアドレスに、申請システムにログインするための、申請IDとログインページのURL<br>ログインページにアクセスしていただき、メールに記載された申請IDと、<br>ご自身で設定されたパスワードを使用して、申請システムにログインしてください | が送付されます。<br>。                | <ul> <li>(2)登録いただいたメールアドレスに、「申請IDの<br/>発行とログインページの案内」というタイトルの<br/>メールが届きますのでご確認ください。(次ページ<br/>に説明有り)</li> <li>(3)続けてログインする場合は、「ログイン画面へ」<br/>ボタンか届いたメールの &lt;ログインページURL&gt; を<br/>クリックしてください。</li> </ul> |
| 推過環境 利田税約 プライバシーポリシー                                                                                                    |                              |                                                                                                    |
|                                                                                                    |                              |                                                                                                    |
| Copyright © 2025 TOPPAN INC.                                                                                                    |                              |                                                                                                    |

# 1-8. ログインページ画面からログインしてください

| い し な の い し の い し の い し の い し の い し の い し の い し い い い い | 生事菜補助金】申聶Dの発行とログインページのご案内<br>xxx1を TBO部プ格5にとした。<br>STR01CD-FEX30LE: 単年5.XPALCD9-F2-UTCだださい、<br>STR1<br>TF8FTT:<br>HighOPRMEUT-VE25#870T.<br>FT.<br>CCをクリックしてください<br>MMUTCだだ5い | <ul> <li>(1)「【小型旅客船等の安全・安心確保推進<br/>事業補助金】申請IDの発行とログインページ<br/>のご案内」のタイトルのメールが届きます。</li> <li>(2)メールの中にある &lt; ログインページURL&gt;を<br/>クリックし、ログインページ画面を開いてください。</li> <li>(3)メールの中にある申請IDと、あらかじめ設定<br/>しておいたパスワードを入力して「ログイン」<br/>ボタンをクリックしてください。</li> </ul> |
|---------------------------------------------------------|----------------------------------------------------------------------------------------------------|----------------------------------------------------------------------------------------------------|
|                                                         | 小型旅客船等の安全・安心確保推進事業補助金 お電話でのお問い合わせ<br>050-5838-0466                                                                                                    |                                                                                                    |
|                                                         | ログインページ                                                                                                    |                                                                                                    |
|                                                         | 申请IDとパスワードを入力して「ログイン」ボタンをクリックしてマイページに進んでください。                                                                                                    |                                                                                                    |
|                                                         | 申請ID                                                                                                    |                                                                                                    |
|                                                         | パスワード                                                                                                    |                                                                                                    |
|                                                         | ログイン                                                                                                    | 注意                                                                                                    |
|                                                         | パスワードを忘れた方はごちらをクリックしてください。<br>①パスワード再発行のメールが届きます。<br>②メールの内容に従って新しいパスワードを登録してください。<br>③新しいパスワードで再度ログインしてください。                                                                 | ※申請IDは、ログインの際に必要になりますので、控えを<br>とって忘れないようにしてください。                                                                                                    |
|                                                         | 推奨環境 利用規約 プライバシーポリシー<br>Copyright © 2025 TOPPAN INC.                                                                                                    |                                                                                                    |

# 1-9. 誓約書同意画面で誓約書に同意してください

| 小型旅客船等の安全・安心確保推進事業補助金                                                                                                    | お電話でのお問い合わせ<br>050-5838-0466 | (1)ログインを行うと、まず「誓約書同意画面」が<br>出ます。                                |
|----------------------------------------------------------------------------------------------------|------------------------------|-----------------------------------------------------------------|
| 誓約書同意画面                                                                                                    |                              | (2)誓約書の内容をよくお読みいただき、誓約が                                         |
| 誓約書                                                                                                    |                              | ロ能な場合は、「上記の内谷を還す9るここを誓約し、申請システムを利用する」ボタンを<br>クトックレーンの申請に進んでください |
| 小型旅客船等の安全・安心確保推進事業 誓約書                                                                                                    | Î                            | ノリノノロ、ハの干明に進んていていたです。                                           |
| <ol> <li>本補助金の申請にあたり、「小型旅客船等の安全・安心確保推進事業補助金給付規程<br/>(https://marine-shien.jp/pdf/youshiki/00_給付規程.pdf))を遵守いたします。</li> </ol> | 1」(以下、給付規程                   |                                                                 |
| 2. 本補助金の申請において、事務局に提出する書類は虚偽の記載は一切ありません。                                                                                    |                              |                                                                 |
| <ol> <li>この誓約が虚偽であり、又はこの誓約に反したことにより、当方(補助対象事業者)<br/>は一切申し立てません。</li> </ol>                                                  | が不利益を被ることとなっても、異議            |                                                                 |
| 4. 給付規程の(別紙)に規定された「暴力団排除に関する誓約事項」を遵守いたします                                                                                   | •                            |                                                                 |
| 5. 本補助金を受けて取得した設備は、申請した当該船舶への設置することが条件である                                                                                   | ことに同意します。                    |                                                                 |
| 6. 当方(補助対象事業者)は、設置した安全設備を設置から5年間の間に売却、譲渡、<br>棄等による処分、又は物件の使用目的の変更はいたしません。                                                   | 交換、貸付け、担保に提供、改造、廃            |                                                                 |
| 7. 船舶検査において、当該安全設備が搭載されていないことが発覚した場合は、給付規<br>す。                                                                             | 躍に基づき当該補助金を返納いたしま            |                                                                 |
|                                                                                                    |                              |                                                                 |
| 上記の内容を遵守することを誓約し、申請システムを                                                                                                    | 利用する                         |                                                                 |
|                                                                                                    |                              | <br>  ※誓約書をよく読んでいただき、その内容を誓約いただ!                                |

ない場合は、申請システムのご利用はできません。

ご理解のほどよろしくお願いいたします。

推奨環境 利用規約 プライバシーポリシー

Copyright © 2025 TOPPAN INC.

## 1-10. 申請TOPページの内容をご確認ください

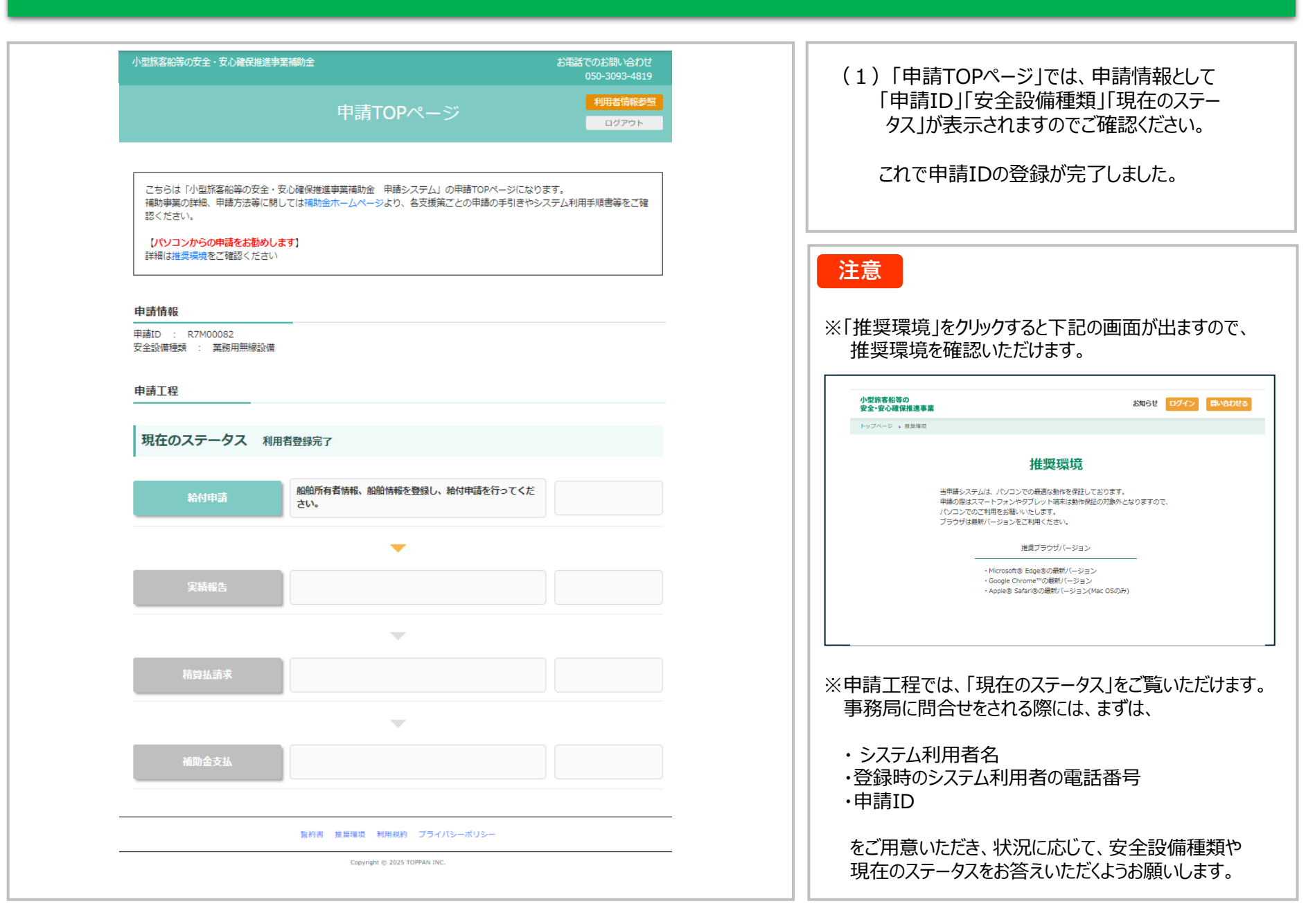

# 1-11. システム利用者情報詳細画面で確認できます

| PARAMERER PARAMERER      PARAMERER PARAMERER      PARAMERER PARAMERER PARAMER PARAMER PARAMER PARAMER PARAMER PARAMER PARAMER PARAMER PARAMER PARAMER PARAMER PARAMER |                              | ください                                                     |                              | (1)「申請TOPページ」の右上にある「利用者<br>情報参照」ボタンをクリックすると、登録した<br>「システム利用者区分」「システム利用者団体<br>名・法人名」「システム利用者氏名」「システム<br>利用者電話番号」「確認用メールアドレス」<br>「安全設備種類」をご確認いただけます。 |
|----------------------------------------------------------------------------------------------------|------------------------------|----------------------------------------------------------|------------------------------|----------------------------------------------------------------------------------------------------|
|                                                                                                    | ☆☆中小造工テスト環境(CAJS)☆<br>金(テスト) | ☆小型旅客船等の安全・安心確保推進事業補助                                    | お電話でのお問い合わせ<br>050-5838-0466 |                                                                                                    |
|                                                                                                    |                              | システム利用者情報詳細画面                                            | 利用者情報参照                      |                                                                                                    |
|                                                                                                    | システム利用者情報                    |                                                          |                              |                                                                                                    |
|                                                                                                    | システム利用者区分                    | 補助対象事業者                                                  |                              |                                                                                                    |
|                                                                                                    | システム利用者団体名・法人名               | マリン観光株式会社                                                |                              |                                                                                                    |
|                                                                                                    | システム利用者氏名                    | 海野幸夫                                                     |                              |                                                                                                    |
|                                                                                                    | システム利用者電話番号                  | 03-1234-5678                                             |                              |                                                                                                    |
|                                                                                                    | 連絡用メールアドレス                   | s.umino@aaaa.co.jp                                       |                              |                                                                                                    |
|                                                                                                    | 安全設備種類                       | 業務用無線設備                                                  |                              |                                                                                                    |
|                                                                                                    |                              | 申請TOPページへ戻る                                              |                              |                                                                                                    |
|                                                                                                    |                              | 誓約書 推奨環境 利用規約 プライバシーポリシー<br>Copyright © 2025 TOPPAN INC. |                              |                                                                                                    |
|                                                                                                    |                              |                                                          |                              |                                                                                                    |

# 2-1. 給付申請の事前チェックを行ってください

| ログインページ                                                                                                    |                                                                                                    |
|----------------------------------------------------------------------------------------------------|----------------------------------------------------------------------------------------------------|
| 小型旅客影響の安全 - 安心福州推進事業場別会 2 正規設で<br>07                                                                                       | 2587-062                                                                                                    |
| ログインページ                                                                                                    |                                                                                                    |
| 中級IDとパスワードを入力して「ログイン」ボタンをクリックしてマイページに進んでください。                                                                              |                                                                                                    |
| の<br>間<br>印<br>の<br>の<br>の<br>の<br>の<br>の<br>の<br>の<br>の<br>の                                                              |                                                                                                    |
| 1(2)-1:                                                                                                    |                                                                                                    |
| 094>                                                                                                    |                                                                                                    |
| パスワードを忘れた方はこちらをクリックしてください。<br>シロスフード時期のシールが増加ます。<br>ちロスフード時期のシールが増加ます。<br>き部しいパスワードで時間のゲンレイでとない。<br>さ部しいパスワードで時間のゲンレイでとない。 |                                                                                                    |
| 海道海道 利用政府 プライノロシーボリシー                                                                                                    |                                                                                                    |
| Copyright © 2005 TOPMAN INC.                                                                                               |                                                                                                    |
|                                                                                                    | 小型旅客船等の安全・安心確保推進事業補助金 お電話でのお問い合わせ<br>050-5838-0466                                                                       |
|                                                                                                    | 申請TOPページ<br><sup>初用者信報参照</sup><br>ログアウト                                                                                  |
|                                                                                                    |                                                                                                    |
|                                                                                                    | こちらは「小空旅谷府等の女主・求心確保推進尊美備制定」中はシステム」の中は「DPパーシによります。<br>補助事業の詳細、申請方法等に関しては補助金ホームページより、各支援策ごとの申請の手引きやシステム利用手順書等をご確<br>認ください。 |
|                                                                                                    | (パソコンからの申請をお勧めします)<br>詳細は推奨環境をご確認ください                                                                                    |
|                                                                                                    | 申請情報                                                                                                    |
|                                                                                                    | 申請ID : R7M00016<br>安全設備種類 : 業務用無線設備                                                                                      |
|                                                                                                    | 申請工程                                                                                                    |
|                                                                                                    | 現在のステータス利用者登録完了                                                                                                    |
| ここをクリックしてください                                                                                                    | 交付申請  船舶所有者情報を登録してください。船舶情報の登録ができ るようになりましたら、ホームページよりお知らせします。                                                            |
|                                                                                                    | -                                                                                                    |
|                                                                                                    | 実結報告                                                                                                    |
|                                                                                                    |                                                                                                    |
|                                                                                                    |                                                                                                    |

(1) ログインすると、申請TOPページが出ます。

(2) 「現在のステータス」にある給付申請のボタンを クリックしてください。

# 2-1. 給付申請の事前チェックを行ってください

| 小型旅客船等の安全・                | 安心確保推進事業補助金 お電話でのお問い合れ 050-3093-48                                                   | )년<br>819 | (1)申請に必要な書類の事前チェックリストが<br>出ます。                               |
|---------------------------|--------------------------------------------------------------------------------------|-----------|--------------------------------------------------------------|
|                           | 給付申請事前チェック                                                                           |           | (2) リストの内容を確認して、ご理解いただいたら<br>右側の□欄に「レ」を入れてください。              |
| 給付申請を行う<br>必要な書類や申        | にあたり、下記のすべての項目をご確認の上、事前の準備にご活用ください。<br>請の方法についてご不明点がある場合は、ホームページをご確認ください。            |           | (3) 全部の□欄に「レ」を入力できましたら、次への<br>ボタンをクリックしてください。                |
| ※全ての項目に・<br>必ず全ての項目       | チェックが入っていない場合、次の画面に進むことができません。<br>を確認いただき、チェックを入れていただくようお願いします                       |           |                                                              |
| 申請に必要な書類                  | の事前チェック                                                                              |           |                                                              |
| 申請IDについて<br><sub>必須</sub> | 1つの申請IDから給付申請ができるのは1種類の安全設備のみです。                                                     |           |                                                              |
| 申請IDについて<br><sub>必須</sub> | 1隻の船舶に対して同じ種類の安全設備を複数回申請することはできません。                                                  |           |                                                              |
| 申請IDについて                  | 同じ種類の安全設備の申請は、同じ所有者の船舶である限り、複数隻分の申請を1つの申請IDでまと<br>めて行っことができます ※証準は船舶ごとにご用意ください。      |           | ※チェック項目の中で、ご自身に該当しない場合は、<br>そのままチェックを入れてください。                |
|                           | ■申請する安全設備は給付規程の別添1、別添2の機能要件を満たすものであることを誓約します。<br>(別添1、別添2は給付規程の16ページ、17ページでご確認ください。) |           | ※全部の□欄に「レ」を入れずに次へボタンをクリックすると<br>「チェックガスっていない頂目があります。ご確認ください」 |
|                           | 戻る 次へ                                                                                |           | のメッセージが出ますのでご注意ください。                                         |
|                           | ここをクリックしてください                                                                        |           | ※チェック項目に不明点がありましたら、公募要領かよく<br>ある質問をご覧いただき内容をご確認ください。         |
|                           | 誓約書 推奨環境 利用規約 プライバシーボリシー                                                             |           |                                                              |
|                           | Coovright © 2025 TOPPAN INC.                                                         |           |                                                              |
|                           |                                                                                      |           |                                                              |

### ※次へボタンをクリックすると、チェックリストには戻れません。再度ご覧になりたい場合は、こちらでご確認ください。

#### 申請に必要な書類の事前チェック

| 申請IDについて<br><mark>必須</mark>             | 1つの申請IDから給付申請ができるのは1種類の安全設備のみです。                                                          | 0 |
|-----------------------------------------|-------------------------------------------------------------------------------------------|---|
| 申請IDについて<br>必須                          | 1隻の船舶に対して同じ種類の安全設備を複数回申請することはできません。                                                       | 0 |
| 申請IDについて<br>必須                          | 同じ種類の安全設備の申請は、同じ所有者の船舶である限り、複数隻分の申請を1つの申請IDでまと<br>めて行うことができます。 ※証憑は船舶ごとにご用意ください。          |   |
| 船舶所有法人:履<br>歴事項全部証明書<br><mark>必須</mark> | 船舶検査証書の船舶所有者欄が法人の場合、船舶所有法人の <b>履歴事項全部証明書の写し</b> をご用意くだ<br>さい。                             |   |
| 船舶所有法人:履<br>歴事項全部証明書<br><mark>必須</mark> | 履歴事項全部証明書の写しを提出する場合、発行日は給付申請をする日より3ヵ月以内のものとして<br>ください。                                    |   |
| 船舶所有者個人:本人確認書類                          | 船舶検査証書の船舶所有者欄が個人の場合、船舶所有者の <b>本人確認書類の写し</b> をご用意ください。                                     |   |
| 船舶所有者個人:本人確認書類                          | 本人確認書類の写しを提出する場合、給付申請をする日に対して有効期限内のものとしてください。                                             |   |
| 免税事業者である<br>ことを証明する書<br>類<br>Ø3         | 免税対象の事業者である場合、給付申請をする年度に対し2年度前の課税売上高が1,000万円以内で<br>あることを示す書類の写しをご用意ください。                  |   |
| 免税事業者である<br>ことを証明する書<br>類<br><b>心</b> 3 | 船舶検査証書の船舶所有者欄が <mark>法人</mark> で、免税対象の事業者である場合、給付申請をする年度に対し2<br>年度前の法人事業概況説明書の写しをご用意ください。 |   |

| $\sim\sim$                | ~~~~~~~~~~~~~~~~~~~~~~~~~~~~~~~~~~~~~~~                                                                    | / |
|---------------------------|----------------------------------------------------------------------------------------------------|---|
| 船舶検査証書<br>必須              | 安全設備を申請する船舶について、 <b>船舶検査証書の写し</b> をご用意ください。                                                                |   |
| 船舶検査証書<br>2011            | 船舶検査証書の検査日は給付申請をする日に対して有効期間内のものをご提出ください。                                                                   | 0 |
| 船舶検査証書(裏<br>面)<br>2015    | 船舶検査証書のいずれかの項目が「裏面記載」となっている場合、 <b>船舶検査証書の裏面の写し</b> もご提<br>出いただきますのでご確認ください。                                | 0 |
| 航路事業許可書/届<br>出書控え<br>2038 | 海上運送法の適用を受ける船舶の場合は、航路事業許可書の写し、もしくは <b>届出書(登録通知書)控<br/>えの写し</b> をご用意ください。紛失等で手元にない場合は地方運輸局等にご相談ください。        | 0 |
| 使用船舶明細書                   | 海上運送法の適用を受ける船舶の場合は、使用船舶明續書の写しをご用意ください。紛失等で手元に<br>ない場合は地方運輸局等にご相談ください。                                      |   |
| 傭船契約書                     | 航路事業許可書/届出書控えに記載の申請者名と船舶所有者が異なる場合、 <b>傭船契約書の写し</b> 、もし<br>くは <b>リース契約書の写し</b> をご用意ください。                    |   |
| 見積書                       | 申請する安全設備の種類が浸水警報装置、排水設備もしくはドライブレコーダーの場合は、安全設<br>備、付属設備、設置費用についての <b>見積書の写し</b> をご用意ください。                   | 0 |
| 見積書<br>Ø須                 | 見積書をご用意いただく場合は、安全設備、付属設備、設置費用がそれぞれ明細で確認できるよう記<br>載いただいてください。                                               | 0 |
| 給付申請補助対象<br>経費内訳書         | 申請する安全設備の種類が浸水警報装置、排水設備もしくはドライブレコーダーの場合は、見積書に<br>記載されている内容を転記し、 <b>給付申請補助対象経費内訳書 (Excelフォーム)</b> をご用意ください。 | 0 |
| 給付申請補助対象<br>経費内訳書<br>838  | 給付申請補助対象経費内訳書を提出する場合は、算出された、 <b>申請する安全設備の個数、上限金額、</b><br>補助対象経費がお間違いないかご確認ください。                            |   |
| 誓約事項<br>Ø須                | 申請する安全設備の種類が浸水警報装置、排水設備もしくはドライブレコーダーの場合は、以下の内<br>容をご確認いただき誓約いただきます。                                        | 0 |
|                           | 申請する安全設備は給付規程の別添1、別添2の機能要件を満たすものであることを誓約します。<br>(別添1、別添2は給付規程の16ページ、17ページでご確認ください。)                        |   |

# 2-3. 給付申請に移行してください

- (1)給付申請事前チェックですべての□欄に「レ」を 入れて次へボタンをクリックすると、給付申請情 報画面が出ます。
- (2)登録ボタンをクリックし、給付申請を開始して ください。

※この画面からは、チェックリストには戻れません。再度 ご覧になりたい場合は、前のページでご確認ください。

# 2-4. 船舶所有者情報登録画面に入力してください(1)

| 小型加速数300支・20時の用単数<br>ごの知いただく時期は、ご知<br>そうよう入力してください。 | ### 2##70008 4007<br>20.000 #2<br>記述所有者信仰登録画面<br>#20.010 ( (4A####1 * A1 * 2########## 2 #20***) |                                |                                                           | (1)船舶所有者情報登録画面が出ます。画面に<br>従って、入力してください。                                                                                                    |
|-----------------------------------------------------|--------------------------------------------------------------------------------------------------|--------------------------------|-----------------------------------------------------------|----------------------------------------------------------------------------------------------------|
| PR 433 1                                            | 0 EA                                                                                             |                                |                                                           |                                                                                                    |
| a                                                   |                                                                                                  |                                |                                                           |                                                                                                    |
|                                                     | RELEASED COLONNAL ARABAR                                                                         |                                |                                                           |                                                                                                    |
| 住所は、個人の場合(本人<br>こください。                              | (1) 第二日本市<br>建築資源)、強人の場合(推奨事業会修証報度)と表記が一致するよう入力し                                                 |                                |                                                           |                                                                                                    |
| PR869,8878 🖬                                        |                                                                                                  |                                |                                                           |                                                                                                    |
| *****                                               |                                                                                                  |                                |                                                           |                                                                                                    |
| NR48_5254 ==                                        | Red A- FREAKLET C BALL                                                                           |                                |                                                           |                                                                                                    |
| жињета                                              | 2************************************                                                            |                                |                                                           |                                                                                                    |
|                                                     | 0.0012, 001250 (001220) 001230 (012330) 001230 (01230)                                           |                                |                                                           |                                                                                                    |
| 発展単語者であることを追加する<br>書類                               | CLEEDER 1 287, 257, 269, 269, 269, 269, 269, 269, 269, 269                                       | 小型旅客船等の安全・安心確保推進事              | 実補助金 お電話でのお問い合わせ<br>050-3093-4819                         |                                                                                                    |
| ₹Ø##H7×4AL                                          | CIERCENT 1 (44), 65, 36, 364, 3652                                                               |                                | \$\\\$\\$\\$\\$\\$\\$\\$\\$\\$\\$\\$\\$\\$\\$\\$\\$\\$\\$ |                                                                                                    |
| CD88H7>-1A2                                         | (102010-00100-0000     (102010-0010-0000     (102010-0010-0000-0000-0000-0000-0000-00            |                                |                                                           |                                                                                                    |
|                                                     |                                                                                                  |                                |                                                           |                                                                                                    |
|                                                     | <b>БУЛК 1275 НИНИ 75</b> 005-005-<br>Суучу с 340 ТУМОК.                                          | ご登録いただく情報は、ご)<br>するよう入力してください。 | 2出いただく【本人確認具類】、または【履歴事項金師道明書】と表記が一致                       |                                                                                                    |
|                                                     |                                                                                                  |                                |                                                           |                                                                                                    |
|                                                     |                                                                                                  | 除有者区分 📧                        | 0 42.X                                                    |                                                                                                    |
|                                                     |                                                                                                  | 26 23                          | 武会は原稿報告はに記載の推荐者氏会を入力ください。                                 |                                                                                                    |
|                                                     |                                                                                                  | 除有有在所_部位基约 📷                   | <平内部平>(1内相相                                               | 注意                                                                                                    |
|                                                     |                                                                                                  | 住所は、個人の場合【本、<br>てください。         | 人種認問類】、法人の場合【履歴事項金師証報書】と表記が一致するよう入力し<br>                  | <br>   ※入力の前には、必ずお手元に船舶検査証書をご用意                                                                                                    |
|                                                     |                                                                                                  | *****                          | 場然してくだらい                                                  | ください。                                                                                                    |
|                                                     |                                                                                                  | RRR48_8627                     |                                                           | ※船舶所有者欄に法人名・団体名が記載されている                                                                                                    |
|                                                     |                                                                                                  |                                |                                                           | 場合は<br>場合に<br>場合に<br>場合に<br>場合に<br>場合に<br>場合に<br>場合に<br>場合に<br>してく<br>に<br>してく<br>に<br>は<br>本人<br>してく<br>に<br>は<br>本人<br>してく<br>に<br>は<br>本人<br>してく<br>に<br>は<br>本人<br>してく<br>に<br>は<br>本人<br>してく<br>に<br>は<br>本人<br>してく<br>に<br>は<br>本人<br>してく<br>に<br>してく<br>に<br>してく<br>に<br>してく<br> |
|                                                     |                                                                                                  |                                |                                                           | さい。                                                                                                    |

# 2-4. 船舶所有者情報登録画面に入力してください(2)

| 4583258-05 15(4816398000) 258215(2010)<br><u> 高校</u> が行為ざ(2010)<br>2586-055-0586-0596-0596-0596-0596-0596-0596-0596-059                                                                                                    |                       |                                                                                                    | (1) 船舶所有者情報の確認書類を、画面の指示<br>に従って添付してください。                 |
|----------------------------------------------------------------------------------------------------|-----------------------|----------------------------------------------------------------------------------------------------|----------------------------------------------------------|
|                                                                                                    |                       |                                                                                                    | ※免税事業者の場合は、□欄に「レ」を入れ、免税<br>事業者であることを証明する書類を添付してくだ<br>さい。 |
| PARSH, WARE []                                                                                                    |                       |                                                                                                    |                                                          |
|                                                                                                    | $\sim \sim \sim \sim$ |                                                                                                    |                                                          |
|                                                                                                    | $\sim\sim\sim\sim$    |                                                                                                    | (2)すべての項目を入力し終わったら、  確認画面                                |
|                                                                                                    | 本人種認識能のなし 📷           | 芭蕾ルードを加付してください。<br>く対応部時 1:pdf_gd, jpg, jpg)<br>フェイルを演算<br>商店されていません                                                                                                    | へ」をクリックしてください。                                           |
| THE REPORT OF THE PARTY OF THE PARTY. OF THE PARTY OF THE PARTY OF THE |                       |                                                                                                    |                                                          |
| F688377641         FF574200         FF574200           F774200         FF574200         FF574200           F688577641         FF574200         FF574200           F688577641         FF574200         FF574200                                                                                                    | 先和刘勛事堂者               | キュックボックスにキュックを入れて外交差単面は利用者は年後にしてで成してくだかい、外外差単名の内<br>の形形に、他は世紀分割のそらま用に相応生き者した用と相応上来用のいてれたもい方の点面が相応主義<br>となります。                                                                                                    |                                                          |
| ADE ATES INSI TANILARIA                                                                                                    |                       | <別定成係子:pdf_gdf_jpg_jpgg_pgg><br>ファイルを連載<br>薄売されていません                                                                                                    |                                                          |
|                                                                                                    | 先税事業者であることを証明する<br>書簡 | キャー     キャー     キャー |                                                          |
|                                                                                                    | その機能村ファイル1            | <対応振振子:pdf,gf,jpg,jpeg,png><br>ファイルを描訳<br>演訳されていません                                                                                                    |                                                          |
|                                                                                                    | その根面相ファイル2            | <別認証等す:pdf_gf_jog_jogg_prg><br>[フテイルを確認] 確認されていてせん                                                                                                    | 注意                                                       |
|                                                                                                    | 58                    | ここをクリックしてください                                                                                                    | ※その他添付資料は、通常使用いたしません。事務局<br>から特別に指示があった場合のみ使用いたします。      |
|                                                                                                    |                       | 副約8 後空間点 利用規則 ブライバビーズシン-                                                                                                    |                                                          |
|                                                                                                    |                       | Copyright © 2020 YOFWAN DVC.                                                                                                    |                                                          |
|                                                                                                    |                       |                                                                                                    |                                                          |
|                                                                                                    |                       |                                                                                                    |                                                          |
|                                                                                                    |                       |                                                                                                    |                                                          |
|                                                                                                    |                       |                                                                                                    |                                                          |
|                                                                                                    |                       |                                                                                                    |                                                          |

## 2-5. 船舶所有者情報登録内容確認画面でご確認ください

| 型旅客船等の安全・安心確保推進事業<br>                | 補助会 お電話でのお問い合わせ<br>050-3093-4819<br>   |
|--------------------------------------|----------------------------------------|
| 船                                    | 舶所有者情報登録内容確認画面                         |
| 船舶所有者の区分                             |                                        |
| 所有者区分                                | 個人                                     |
| 昭舶所有者の名称                             |                                        |
| 船舶所有者名                               | 真給太郎                                   |
| 船所有者の住所                              |                                        |
| 彩使描号                                 | 251-0022                               |
| 都道府県                                 | 神宛川泉                                   |
| 市区町村                                 | 藤沢市 鶴沼                                 |
| 曲地以下                                 | 0-00-0                                 |
| 船舶所有者情報の確認書類                         |                                        |
| 服歷事項全部证明書/本人確認書類                     | 本人確認實施.pdf [ 514.4KiB ]                |
| 免税事業者                                |                                        |
| 免税事業者                                |                                        |
| 免税事業者であることを証明する<br>書類                | ファイルの更新は行いません                          |
| その他添付資料                              |                                        |
| その他添付ファイル1                           | ファイルの更新は行いません                          |
| その他添付ファイル2                           | ファイルの更新は行いません                          |
| 戻る<br>内容を修正する場<br>「戻る」水夕<br>を押してください | たは、<br>内容に関連しいないわば<br>つってこをクリックはまでください |
|                                      | 曇約書 雑英環境 利用規約 プライバシーボリシー               |

- (1)「船舶所有者情報登録内容確認画面」が 出ます。 入力した内容をご確認ください。
- (2)内容に間違いが無ければ「登録」のボタンを クリックしてください。 内容に誤りがあれば「戻る」ボタンでシステム 利用者情報登録画面に戻り、入力をやり直し てください。

# 2-6. 船舶情報を登録してください(1)

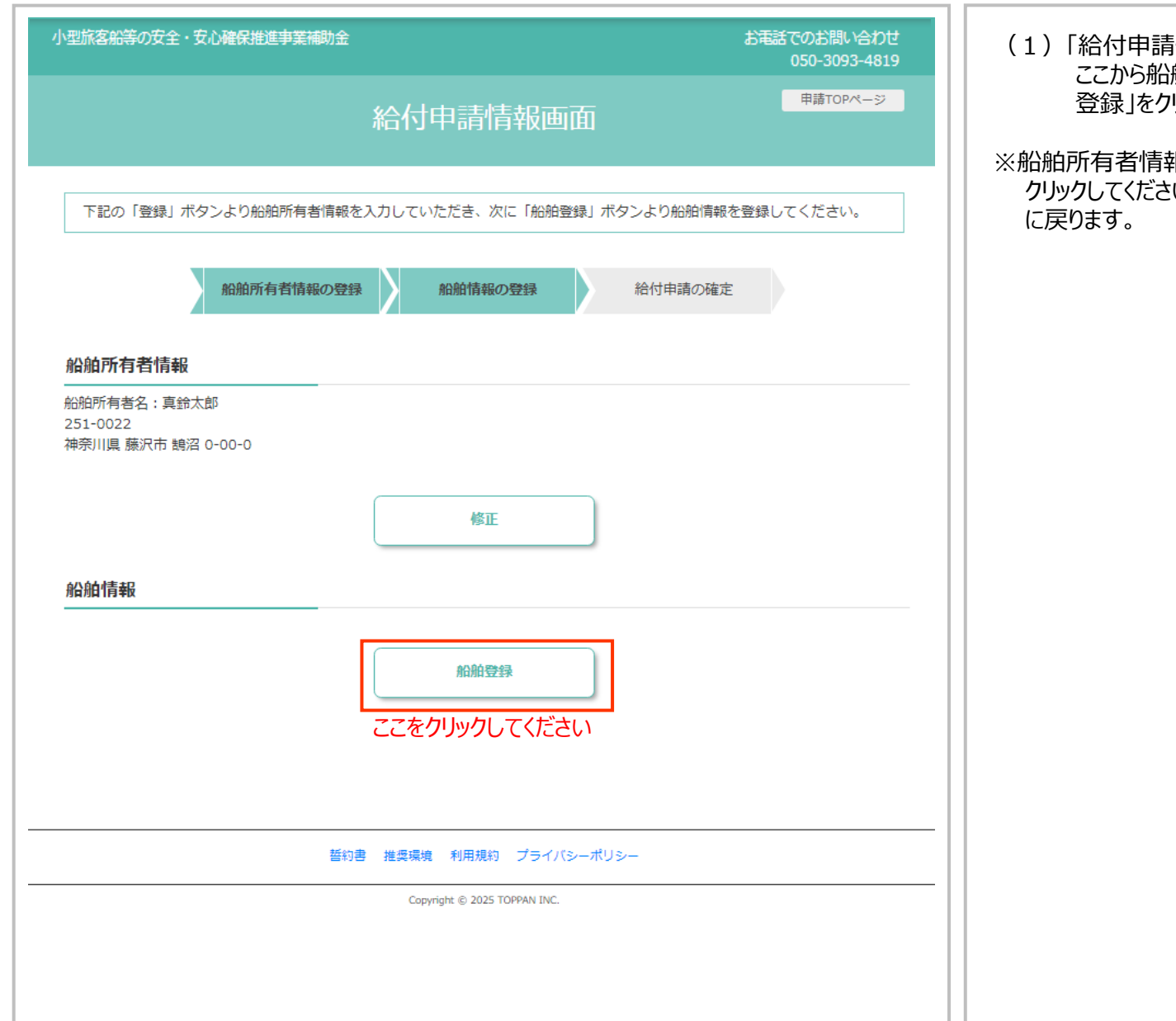

(1)「給付申請情報画面」が出ます。 ここから船舶情報の登録を行います。「船舶 登録」をクリックしてください。

※船舶所有者情報の修正をしたい場合は「修正」を クリックしてください。「船舶所有者情報登録画面」 に戻ります。

# 2-6. 船舶情報を登録してください(2)

| 小型於常時間の安全。安心時間的資源中間<br>一般時間 首都書<br>二個日本, 小小小人 時間時間 前面                         | ##E: ##ETCODER.#207<br>00-303-815<br>創始代報記録集画<br>2####こE#APTL-2#9051887AのしてくPAL、                                                                                                    |                   |                                                                                                    | (1) 「船舶情報登録画面」が出ます。<br>画面に従って、入力してください。                                                        |
|-------------------------------------------------------------------------------|----------------------------------------------------------------------------------------------------|-------------------|----------------------------------------------------------------------------------------------------|------------------------------------------------------------------------------------------------|
|                                                                               |                                                                                                    |                   |                                                                                                    |                                                                                                |
|                                                                               | <####>                                                                                                    | 小型旅客船等の安全・安心確保推進事 | 業補助金 お電話でのお問い合わせ                                                                                                    |                                                                                                |
| 42+6/38 <b>62</b>                                                             |                                                                                                    |                   | 050-5838-0466<br>                                                                                                    |                                                                                                |
| 8658 (65) <b>83</b>                                                           | <12月170                                                                                                    |                   | 加加市我豆稣画面                                                                                                    |                                                                                                |
|                                                                               | ?##?                                                                                                    | 船舶検査証書            |                                                                                                    |                                                                                                |
|                                                                               | <す言語すつ<br>「<br>「<br>「<br>な」の<br>の<br>「<br>の<br>」<br>の<br>」<br>の<br>」<br>の<br>の<br>は<br>の<br>、<br>の<br>、<br>、<br>、<br>、<br>、<br>、<br>、<br>、<br>、<br>、<br>、<br>、<br>、                                                                                                    | ご提出いただく船舶検査証書の    | <b>各項目に記載されている通りに</b> 情報を入力してください。                                                                                                    |                                                                                                |
|                                                                               | <1887>                                                                                                    |                   |                                                                                                    |                                                                                                |
| HARARAN (A) E                                                                 | ທີ່ເປັນ ແລະ ແລະ ແລະ ແລະ ແລະ ແລະ ແລະ ແລະ ແລະ ແລະ                                                                                                    | 船舶名 📶             | 海野北                                                                                                    |                                                                                                |
|                                                                               | 新聞時間の時間に、スマートフルンなどで推測者した写真ファイルを添付してくだけ<br>い<br>くはなお添かり点の、なくつらフルートフルンなどで推測者した写真コアイルを添付してくだけ                                                                                                    |                   | <半角数字>                                                                                                    |                                                                                                |
|                                                                               | ファイムを選択         市所でたていまけん           私の中点(客いいい)         用によ                                                                                                    | 船舶番号 🐹            | 2000000                                                                                                    |                                                                                                |
| MARGUM (BAD                                                                   | 日本の中の本点本、単本やかイヤド、<br>サージドンをかかし、山谷は、加速が見た単語があた「加速を見て」を行っていた。<br>イアル、<br>日本のからない、スペートフルンなくで知道でした気力プレスも支付してくどか<br>い<br>い<br>し<br>つのののと思い、スペートフルンなくで知道でした気力プレスも支付してくどか<br>い<br>し<br>つのののと思い、スペートフルンなくでありた。<br>し<br>つののののと思い、スペートフルンなくであり、<br>し<br>つののののと思い、スペートフルンなくであり、<br>し<br>つののののののののののののののののののののののののののののののののののの                                                                                                    | 航行区域 🙍            | 沿海区域(ただし書きあり、境所、距離)<br>「沿海区域」の場合は「ただし」から始まる文章が記載されているかを確認いただき、場<br>所と時間が応定されているか、海洋から5萬県以火が指定されているかにより選択してく                                                                                                    |                                                                                                |
| 21828202                                                                      |                                                                                                    |                   | ださい。                                                                                                    |                                                                                                |
| () 新潟事業部件構成の行し、もし<br>() 健康和品格研究部長の行し<br>() 健康和品格研究部長の行し<br>() 影響集等で単常にては、場合は影 | 、くち続き書(管理通信) 日本の内し<br>の回転回答(ここ年98-4 とわらし、                                                                                                    | 総トン数(トン) 📶        | <半角数字><br>15                                                                                                    |                                                                                                |
| alastatis (25) e.t                                                            |                                                                                                    | 船舶の長さ(メートル) 📧     | <半角数字><br>15                                                                                                    |                                                                                                |
| er,ett.                                                                       | 27-44848         MOVELY MERA           RAMARIAN VERTALIZZATAL RELATIONAL         CONTRACT STATE           VERTALIZZATA         CONTRACT STATE           VERTALIZZATA         CONTRACT STATE      <                                                      | 旅客定員(人) 🚾         | <半角数字><br>18                                                                                                    |                                                                                                |
| 编制发表<br>系统的有限分别将手型许可某/2                                                       | 2011歳決えにの取みれる中国市省と置いる場合、由市の関係性が見たれている                                                                                                    |                   | 旅客変員は船舶検査証書に記載の「旅客」の故徳を入力して下さい。                                                                                                    |                                                                                                |
| 本語(<br>編集型5月)(                                                                | (ロリース第四日回び11)(日)にお用くたわし、<br>(ロビビボナ・AL(A)(34)(25)(25)(25)(25)(25)(25)(25)(25)(25)(25                                                                                                    | 最大とう載人員合計(人) 📧    | <半角数字><br>23<br>最大とつ戦人員合計は船舶検査証書に記載の「旅客」、「船員」、「その他の人数」の合<br>計様を入力してください。                                                                                                    | 注意                                                                                             |
| - CL<br>2-2651231<br>4-2685127-123<br>4-2685127-123<br>[]]                    | #000-sbuilt, 1:802/90229-018801, 112941           0000-sbuilt, 1:802/90229-018801, 12294           0000-sbuilt, 1:802/90229-018801, 12294           0000-sbuilt, 1:802/9029-018801, 12294           0000-sbuilt, 1:802/9029-018801, 12294           0000-sbuilt, 1:802/9029-018801, 12294           0000-sbuilt, 1:802/9029-018801, 12294           0000-sbuilt, 1:802/9029-018801, 12294           0000-sbuilt, 1:8029-019801, 12294           0000-sbuilt, 1:8029-019801, 12294 | 船舶快渡谋害 [22]       | <ul> <li>総約検査証拠のPDF、スマートフォンなどで撮影をした写真ファイルを添付してください<br/>く対応拡張子:pdf,gif,jpg,jpg,pg 上限サイズ:20MB&gt;</li> <li>ファイルを選択 総約検査証書,pdf</li> <li>総約検査証書について 際じる</li> <li>実施にお払びある場合、実施手掛出が必要です。<br/>同一のFCを見い違れ、場合は、総絶検指証書の実施の承 (総絶検指証書(実施)」」に続けて<br/>ください。</li> </ul> | <ul> <li>※ご提出いただく船舶検査証書の各項目に記載されている通りに情報を入力してください。</li> <li>※船舶検査証書の裏面に記載がある場合は、裏面の</li> </ul> |
|                                                                               | NE NEE HE I HE I I I I I I I I I I I I I I I                                                                                                    | 船岐東正斉(眞面)         | 総制検査証拠のPDF、スマートフォンなどで撮影をした写真ファイルを添付してください<br>く対応仮張子:pdf,gdf,jpg,jpeg,png 上限サイズ:20MIB><br>ファイルを提択 選択されていません                                                                                                    | 提出も必要です。「船舶検査証書(裏面)」のファイル<br>選択から、PDF又は写真ファイルを添付してください。                                        |
|                                                                               |                                                                                                    | ~~~~~             |                                                                                                    |                                                                                                |

| 小型旅客転等の安全・安心確保推進申請                                                   | 新会 お報告でのお問い合わせ<br>000-1003-419                                                                                                    |                                    |                                                                                                    |                                                |
|----------------------------------------------------------------------|----------------------------------------------------------------------------------------------------|------------------------------------|----------------------------------------------------------------------------------------------------|------------------------------------------------|
|                                                                      | 能触情報登録画面                                                                                                    |                                    |                                                                                                    | (1)「船舶情報登録画面」の指示に従って、                          |
|                                                                      | 条項目に記載されている通りに空影を入力してください。                                                                                                    |                                    |                                                                                                    | 人力してくたさい。                                      |
|                                                                      |                                                                                                    |                                    |                                                                                                    |                                                |
|                                                                      | <1887>                                                                                                    |                                    |                                                                                                    | (2) 必要か頂日の入力が終わりましたら 「確認                       |
| 107-028 EE                                                           |                                                                                                    | 海上運送法の適用                           |                                                                                                    | 画面へをリックしてください。                                 |
|                                                                      | CERET     CERET>     CERET>                                                                                                    | 海上運送法の週用を受ける前面の<br>①航路事業許可書の写し、もしく | いる言語以下の言葉を二用意くたさい:<br>は <b>届出書(登録通知書)</b> 控えの写し                                                                                                    |                                                |
|                                                                      |                                                                                                    | ②使用船舶明細書の写し                        |                                                                                                    |                                                |
| HARDER (X-+D)                                                        |                                                                                                    | ※初大寺(子方にない場合は48万                   | 山田市がらずにここれは火くだことい。                                                                                                    |                                                |
| NERA (A) ES                                                          | <12月27つ<br>「<br>用金2月に2月4日時間に記述の「用金」の目前使入力にて下方に、                                                                                                    | 海上運送法の許可を受けている 👩                   | 祥可を受けていない                                                                                                    |                                                |
| HARSHARDI (A) 📰                                                      | <20月1日で<br>「おんだ」の最大規則(12月10日の10月1日)(11月1日)「11月」、「11月」、「11月1日」、「42月1日へんだ」の<br>A1月1日(12月1日)(11月1日)(11月1日)(11月1日)、「11月1日)、「42月1日の<br>A1月1日(11月1日)(11月1日)(11月11日)(11月11日)(11月11日)(11月11日)(11111101)(1111101000000000000000000                                                                                                    | 海上運送法の届出(登録)をして<br>いる              | 福田(登録)をしている                                                                                                    |                                                |
| umatu <b>s </b>                                                      | AMARBAGERSTER, スペーンスンスにて登録した5年872-42年度付してくこの<br>して記述用で、prt,grt,pag,pag,pag,pag,pag,200-425,200802<br>「空かえる形成、数点のためにでした5.00<br>単にのまたした。第15-2004年10、<br>年にの<br>第15-2004年10月、第15-2004年10、<br>年にの<br>第15-2004年10月、10日の日本日本日本日本日本日本日本日本日本日本日本日本日本日本日本日本日本日本日                                                                                                    | 航路事業許可書/届出書(登録通知<br>書)控え           | <対応拡張子: pdf, gif, jpg, jpgg, png 上限サイズ: 20MIB><br>ファイルを選択 脳出書,pdf                                                                                                    |                                                |
| 101121# (81)                                                         | SAMABARATON Xマートウムンロレビを指すしたSADフィイルをおけしてくじゅ     (*)     (2)     (2)     (2)     (2)     (2)     (2)     (2)     (2)     (2)     (2)     (2)     (2)     (2)     (2)     (2)     (2)     (2)     (2)     (2)     (2)     (2)     (2)     (2)     (2)     (2)     (2)     (2)     (2)     (2)     (2)     (2)     (2)     (2)     (2)     (2)     (2)     (2)     (2)     (2)     (2)     (2)     (2)     (2)     (2)     (2)     (2)     (2)     (2)     (2)     (2)     (2)     (2)     (2)     (2)     (2)     (2)     (2)     (2)     (2)     (2)     (2)     (2)     (2)     (2)     (2)     (2)     (2)     (2)     (2)     (2)     (2)     (2)     (2)     (2)     (2)     (2)     (2)     (2)     (2)     (2)     (2)     (2)     (2)     (2)     (2)     (2)     (2)     (2)     (2)     (2)     (2)     (2)     (2)     (2)     (2)     (2)     (2)     (2)     (2)     (2)     (2)     (2)     (2)     (2)     (2)     (2)     (2)     (2)     (2)     (2)     (2)     (2)     (2)     (2)     (2)     (2)     (2)     (2)     (2)     (2)     (2)     (2)     (2)     (2)     (2)     (2)     (2)     (2)     (2)     (2)     (2)     (2)     (2)     (2)     (2)     (2)     (2)     (2)     (2)     (2)     (2)     (2)     (2)     (2)     (2)     (2)     (2)     (2)     (2)     (2)     (2)     (2)     (2)     (2)     (2)     (2)     (2)     (2)     (2)     (2)     (2)     (2)     (2)     (2)     (2)     (2)     (2)     (2)     (2)     (2)     (2)     (2)     (2)     (2)     (2)     (2)     (2)     (2)     (2)     (2)     (2)     (2)     (2)     (2)     (2)     (2)     (2)     (2)     (2)     (2)     (2)     (2)     (2)     (2)     (2)     (2)     (2)     (2)     (2)     (2)     (2)     (2)     (2)     (2)     (2)     (2)     (2)     (2)     (2)     (2)     (2)     (2)     (2)     (2)     (2)     (2)     (2)     (2)     (2)     (2)     (2)     (2)     (2)     (2)     (2)     (2)     (2)     (2)     (2)     (2)     (2)     (2)     (2)     (2)     (2)     (2)     (2)     (2)     (2)     (2)     (2)     (2)     (2)     (2)     (2)     (2)     (2)     (2) | 使用船舶明維高                            | 筋器事事の許可申請又は風出時に提出した使用船舶明維書<br><対応振張子: pdf, gir, jpg, jpgg, prg _上撒サイズ: 20MIB><br>ファイルを提択 選択されていません                                                                                                    |                                                |
| 81488008                                                             |                                                                                                    |                                    |                                                                                                    |                                                |
| ()年齢単型件考慮の下し、もし、<br>()使用品の考慮の下し、                                     | (LINELEN (WHEREN) FRAGATIO                                                                                                    | 傭船契約                               |                                                                                                    | ※海上海洋注の許可を受けている おしくけ居史                         |
|                                                                      |                                                                                                    | 船舶所有者が航路事業許可書/届                    | 出書持えに記載される申請者名と異なる場合、両者の関係性が明記されている                                                                                                    |                                                |
| arreader (25) ert.<br>No 52                                          |                                                                                                    | 書類(傭船契約書の写し、もしく                    | はリース契約書の写し)をご用意ください。                                                                                                    | (豆球)をしている場合は、計り書か油出(豆球<br>通知) またぶけま物にて得出してください |
| Manifester ( My Have My Statistic<br>My Colo                         | (10日前日・1月、1月、1月、1月、1日、1日、1日、1日、1日、1日、1日、1日、1日、1日、1日、1日、1日、                                                                                                    | 傭船契約書/リース契約書                       | <対応指張子:pdf, gif, jpg, jpg, png 1 開サイズ: 20MB><br>ファイルを選択 選択されていません                                                                                                    |                                                |
| d namese                                                             | CREARING COLUMN AND LODGE AND LODGE AND AND AND AND AND AND AND AND AND AND                                                                                                    | 船舶の用途                              |                                                                                                    |                                                |
| (1) 日本市<br>市場の内市市が利益事業(1) (1) (2) (2) (2) (2) (2) (2) (2) (2) (2) (2 | のは専行大にに知られる中国市長と思いる場合、地市の原原係が形だられている                                                                                                    |                                    |                                                                                                    |                                                |
| 高加(機能的第二のうし、もし。<br>低加加速/リース加加速                                       | (出 <b>リース1000歳</b> の下し)をご用用ください。<br><営業第テール1,91,90,900,000 (100-4×12000)<br>ファイムを選択<br>(10-5×44を選択)<br>(10-5×44を選択)                                                                                                    | 道漁船のみに使用する船舶である<br>か 🚾             | U1U12                                                                                                    | (豆球)をしている場合は使用船船明袖書の提出か<br>必要にかります             |
| BREACHNTONNTRO                                                       |                                                                                                    | その他添付資料                            |                                                                                                    |                                                |
|                                                                      |                                                                                                    |                                    | 事務局から指示があった場合にこちらにファイルを添付してください                                                                                                    |                                                |
| *200127-11                                                           | 単純型のも50x10%に工業ドレビンちらにファイル度を行してくだけは、<br>の認定能子・pit, pt, ptg, ptg, ptg, ptg, ptg, ptg, ptg                                                                                                    | その他添付ファイル1                         | <利応指張子:pdf, gif, jpg, jpg, png 上間サイズ: 20MB><br>ファイルを選択 選択されていません                                                                                                    | ※海上運送法の申請事業者と船舶所有者が異なる                         |
| +D#D#37<53                                                           | 参加型の10%の20%に2.歳れたごうりた227く5月前が11.515(21)<br>くの記念後く1.87.55(3)(9), (90), (90), 1201457(7), 201455<br>(22755年度前), 曲約50511(3215).                                                                                                    |                                    | 事務局から指示があった場合にこちらにファイルを添付してください<br>く対応があることが、の「paging」のサービングであるので、「現代イズ・20MBA」                                                                                                    | 場合は、「備船契約書又はリース契約書を提出して<br>いただきます。             |
| ii e                                                                 | BERRA                                                                                                    | その他準付ファイル2                         | ファイルを選択 選択されていません                                                                                                    |                                                |
|                                                                      | 100 1000 HINN 7:470-400-                                                                                                    |                                    |                                                                                                    |                                                |
|                                                                      | ogging ( decignation                                                                                                    | 展る                                 | 確認面面へ                                                                                                    |                                                |
|                                                                      |                                                                                                    |                                    | ここを力しい力してノギキい                                                                                                    |                                                |
|                                                                      |                                                                                                    |                                    | ここで      こう      こう      パバシーボリシー     「「「「「」」      「「「」」      「「」」      「「」」      「「」」      「「」      「」      「」      「」      「」      「」      「」      「」      「」      「」      「」      「」      「」      「」      「」      「」      「」      「」      「」      「」      「」      「」      「」      「」      「」      「」      「」      「」      「」      「」      「」      「」      「」      「」      「」      「」      「」      「」      「」      「」      「」      「」      「」      「」      「」      「」      「」      「」      「」      「」      「」      「」      「」      「」      「」      「」      「」      「」      「」      「」      「」      「」      「」      「」      「」      「」      「」      「」      「」       「」       「」       「」       「」       「」       「」       「」       「」       「」       「」       「」       「」       「」       「」       「」       「」       「」       「」       「」       「」       「」       「」       「」       「」       「」       「」       「」       「」       「」       「」       「」       「」       「」       「」       「」       「」       「」       「」       「」       「」       「」       「」       「」       「」       「」       「」       「」       「」       「」       「」       「」       「」       「」       「」       「」       「」       「」       「」       「」       「」       「」       「」       「」       「」       「」       「」       「」       「」       「」       「」       「」       「」       「」       「」       「」       「」       「」       「」       「」       「」       「」       「」       「」       「」       「」       「」       「」       「」       「」       「」       「」       「」       「」       「」       「」       「」       「」        「」         「」        「」 |                                                |
|                                                                      |                                                                                                    |                                    | Convide © 2025 TOPPAN INC.                                                                                                    |                                                |
|                                                                      |                                                                                                    |                                    |                                                                                                    |                                                |

# 2-7. 船舶情報登録確認画面でご確認ください

| 小空川(各加寺の女王・女心唯味)田道学業                                              | 幅約金 おも話 COA間が E<br>050-5838- |  |  |
|-------------------------------------------------------------------|------------------------------|--|--|
|                                                                   | 船舶情報登録確認画面                   |  |  |
| 和他被推进用                                                            |                              |  |  |
| 840.6                                                             | 10TL                         |  |  |
| 総称後世営業の基本文は総称基本                                                   | 2000000                      |  |  |
| 85-77 DE 148                                                      | 向後回帰 (ただし書きあり、場所、原目が特定されている) |  |  |
| 図トン数 (トン)                                                         | 15                           |  |  |
| 880.088 (s-h.b)                                                   | 15                           |  |  |
| <b>四市市田</b> (人)                                                   | 18                           |  |  |
| 総大とう私人員会計(人)                                                      | 21                           |  |  |
| 1040年代12月                                                         | 新稿刊会记录.pdf[47KD]             |  |  |
| 1040年1月1日(第三日)                                                    | ファイルは弗定されていません               |  |  |
| 海上連接法の適用                                                          |                              |  |  |
| 海上道法広の原用を受けている                                                    | 海上市区式の現場を受けない                |  |  |
| 第上部決立の総当(登録)をして<br>いる                                             | 御上御送求の品書 (登録) そしている          |  |  |
| 机基率型并可度/延出图(管保通知<br>图)得え                                          | 16日書.pd*[43.6KB]             |  |  |
| 使用666時建度<br>学用666時建度。pdf [ 41.5K5 ]                               |                              |  |  |
| 像松萼的                                                              |                              |  |  |
| ●粉型的書/U-ス型的書                                                      | ファイルは廃正されていません               |  |  |
| 紀治の用語                                                             |                              |  |  |
| 認治能のみに使用する紛紛である<br>か                                              | 認知能のたこ原用する影響ではない             |  |  |
| その他身付貴科                                                           |                              |  |  |
| その意識相ファイル1                                                        | ファイルは南定されていません               |  |  |
| その希謝月ファイル2                                                        | ファイルは東定されていません               |  |  |
| #3<br>PARSE は12 50mhte<br>目着1 1492<br>を持して CDALA<br>ここをクリックじてください |                              |  |  |
| 副内帯 建立物料 料理取得 ブライバシーボリシー                                          |                              |  |  |

(1)「船舶情報登録内容確認画面」が出ます。 入力した内容をご確認ください。
(2)内容に間違いが無ければ「登録」のボタンを クリックしてください。 内容に間違いがあれば「戻る」ボタンでシステム 利用者情報登録画面に戻り、入力をやり直して ください。

# 2-8. 船舶情報登録が完了しました

| 小型5%86%の完全・安心機構進進等実施会<br>000-3838-0466<br>船舶情報登録完了 |                                                                                                    | (1)「船舶情報登録完了」の画面が出ましたら、<br>登録が完了です。                                                                             |
|----------------------------------------------------|----------------------------------------------------------------------------------------------------|----------------------------------------------------------------------------------------------------|
|                                                    | -                                                                                                    | (2) 「給付申請情報画面へ」をクリックしてください。<br>船舶一覧をご覧になり、「船舶名」「船舶検査<br>済番号」をご確認いただき、すべての船舶の<br>登録が完了したら「確認」ボタンをクリックしてくだ<br>さい。 |
|                                                    | 小型旅客船等の安全・安心確保推進事業補助金お電話でのお問い合わせ                                                                               |                                                                                                    |
|                                                    | 050-3093-4819<br>給付申請情報画面                                                                                      | ※他の船舶を入力する場合は、「船舶登録」ボタン<br>をクリックして、入力を続けてください。                                                                  |
|                                                    | 下記の「登録」ボタンより船舶所有者情報を入力していただき、次に「船舶登録」ボタンより船舶情報を登録してください。                                                       |                                                                                                    |
|                                                    | 約約市石含位500分級 約約位500分級 約付回2008年                                                                                  |                                                                                                    |
|                                                    |                                                                                                    |                                                                                                    |
|                                                    | 船舶所有者情報                                                                                                    |                                                                                                    |
|                                                    | 船舶所有者名:與給太郎<br>251-0022                                                                                        |                                                                                                    |
|                                                    | <del>神</del> 瘀川県 施沢市 納沼 0-00-0                                                                                 |                                                                                                    |
|                                                    | (#)IE                                                                                                    |                                                                                                    |
|                                                    | <u>給合用白情</u> 春發                                                                                                |                                                                                                    |
|                                                    | 8105.000                                                                                                    |                                                                                                    |
|                                                    | <ul> <li>※注意:登録できる船舶は10隻までです。</li> <li>10隻を超える場合は、複数申込Dに分けて申込してください。</li> <li>船舶一覧</li> <li>1・10/10</li> </ul> | 注意                                                                                                    |
|                                                    | 100 RA                                                                                                    |                                                                                                    |
|                                                    | 2005.0000 (0.17<br>1                                                                                           | ※登録できる船舶は10隻までです。10隻を超える場合は、<br>複数申請IDに分けて申請してください。                                                             |
|                                                    | 必要申項をご入力の上、確認ボタンを押してください。                                                                                      |                                                                                                    |
|                                                    | 構造<br>脳付用になって使して中心が良いの意味を希望する方は<br>コーマーのママングロトをパップロレーショング・パーマーナード・                                             |                                                                                                    |
|                                                    |                                                                                                    |                                                                                                    |
|                                                    | <b>協約書 修長環境 利用規約 プライバシーホリシー</b>                                                                                |                                                                                                    |
|                                                    | Capyrigit © XIES TOPHN INC.                                                                                    |                                                                                                    |

# 2-9. 給付申請情報をご確認ください

| 小型旅客船等の安全・安心確保推進事業補                     | 助金 お電話でのお問い合わせ<br>050-3093-4819 給付申請情報 確認 |   | (1) 「給付申請情報 確認」画面が出ます。<br>入力した内容をご確認ください。         |
|-----------------------------------------|-------------------------------------------|---|---------------------------------------------------|
| 絵材中雄は来だ完了して<br>確認後、ページ下部の「              | いません。<br>絵村手摘を完了する」のボジンを押下してください。         |   | (2) 内容に間違いが無ければ「給付申請を完了                           |
| 迫所有者情報                                  |                                           |   | の窓に間違いがあれば「戸ろ」ボタンで「給付                             |
| 1所有者の区分                                 |                                           |   | 申請情報画面に戻り、入力をやり直してく                               |
| <b>有</b> 区分                             | 91.5                                      |   | さい。                                               |
| 他所有者の名称                                 |                                           |   |                                                   |
| 8886                                    | 月禄 土然                                     |   |                                                   |
| 値所有者の住所                                 |                                           |   |                                                   |
| 120.72                                  | 251-0022                                  |   |                                                   |
| Sane.                                   | #\$10M                                    |   |                                                   |
| ( #C 44                                 | sera ma                                   |   |                                                   |
| 臺灣紅下                                    | 0-00-0                                    |   |                                                   |
| 他所有者情報の確認書類                             |                                           |   | 注意                                                |
| 医李诺金酚证明言/本人理证言能                         | ■ 6.人際認書時.pdf [ 514.4KD ]                 |   |                                                   |
| <b>F 条 岩</b>                            |                                           |   |                                                   |
| *24                                     |                                           |   | ※和り街直が元」し、ステークスが変更されるまでは<br>情報の修正笑ができませんのでご注音ください |
| R事業者であることを証明する<br>I                     |                                           |   |                                                   |
| その他還付資料                                 |                                           |   |                                                   |
| の希謝村ファイル1                               |                                           |   | ※給付申請完了後に申請内容の追加・変更を希望す                           |
| その商用日ファイル2                              |                                           |   | 方は電話又は問い合わせフォームにて事務局へお問い                          |
| ÞØRTRÆG                                 | 1.98.08                                   |   |                                                   |
| )漫奏論をご確認のと、<br>約1年頃を示すするを使してくだみい。<br>第3 |                                           | - |                                                   |

# 2-10. 給付申請が完了しました

| 小型旅客船等の安全・安心確保推進事業補助金 お電話でのお問い合わせ<br>050-3093-4819       | (1)「給付申請が完了しました」画面が出ましたら<br>給付申請が完了になります。                         |
|----------------------------------------------------------|-------------------------------------------------------------------|
| 給付申請が完了しました                                              |                                                                   |
| 給付申請が完了しました。給付審査完了までの間今しばらくお待ちください。審査完了後、メールにてお知らせを行います。 |                                                                   |
| 給付申請情報へ                                                  |                                                                   |
|                                                          |                                                                   |
| 誓約書 推奨環境 利用規約 プライバシーポリシー                                 |                                                                   |
| Copyright © 2025 TOPPAN INC.                             |                                                                   |
|                                                          | 注意                                                                |
|                                                          | ※給付審査完了までの間、しばらくお待ちください。審査<br>完了後、メールにてお知らせを行います。                 |
|                                                          | ※審査結果に不明点がありましたら、マイページのお問い<br>合わせに返信いただくか、又はコールセンターまでご連絡<br>ください。 |
|                                                          |                                                                   |